## How to access Presentation slide decks in DIA Conferences:

Log in to the DIAGlobal.org website.

Go to the "My Account" button in the drop down menu in the top right hand corner

| DIA - My Events X                                                         |                                                      | o ×             |
|---------------------------------------------------------------------------|------------------------------------------------------|-----------------|
| ← → C ■ https://www.diaglobal.org/en/membership/my-events                 | x 🖸 o 🛙                                              | w. 📀 :          |
| 🔢 Apps 📙 keep this 📙 personal 📒 FDA sites 🔕 Today / Me 📙 last visit 📙 DIA |                                                      | Other bookmarks |
| English •   Americas •                                                    | Q بن Welcome, Ca                                     | rla Long 🔹 👘    |
|                                                                           | My Account                                           |                 |
|                                                                           | ABOULDS EVENTS LEARNING GET INVOLVED KNOWLI My Commu | nities          |
|                                                                           | My Member                                            | ship            |
|                                                                           | My subscrip                                          | tions           |
| Carla Lang                                                                |                                                      | g Center        |
| Carla Long                                                                | Thank you for your membership!                       |                 |
| STATUS: MEMBER                                                            |                                                      |                 |
| Your Profile Is 45% Complete                                              |                                                      |                 |
| Complete profile                                                          |                                                      |                 |
|                                                                           |                                                      |                 |
|                                                                           |                                                      |                 |

Under the desired conference, Click on "Review Presentations"

| Carla<br>STATUS: N<br>Your Profil | IEMBER<br>e Is 45% Complete                                    | Thank you for your mer             | nbership!                                      |  |  |
|-----------------------------------|----------------------------------------------------------------|------------------------------------|------------------------------------------------|--|--|
| MY DASHBOARD                      | My Dashboard                                                   |                                    |                                                |  |  |
| A MY MEMBERSHIP                   |                                                                |                                    |                                                |  |  |
|                                   |                                                                |                                    | FACE-TO-FACE                                   |  |  |
|                                   | DIA 2020 Global Annual Meeting                                 |                                    |                                                |  |  |
|                                   | This event is now offered in a<br>new entirely virtual format. | Jun 14, 2020 - Jun 18,<br>2020     | Prepare for this event<br>Review presentations |  |  |
| MY ABSTRACTS                      |                                                                | Virtual Event                      | Print receipt<br>Access Virtual Conference     |  |  |
| T MY PRESENTATIONS                |                                                                | Horsham, PA 19044                  |                                                |  |  |
| MY TRANSCRIPTS                    |                                                                |                                    | FACE-TO-FACE                                   |  |  |
|                                   | DIA Annual Canadian Meeting                                    |                                    |                                                |  |  |
|                                   | This event is now offered in a<br>new entirely virtual format. | Oct 19, 2020 - Oct 20,<br>2020     | Prepare for this event                         |  |  |
| W EDIT PROFILE                    |                                                                | Virtual Event<br>Horsham, PA 19044 |                                                |  |  |

In My Presentations, click on the desired Conference

| Car<br>STATU<br>Your Pro | Ia Long<br>S: MEMBER<br>offile Is 45% Complete<br>Complete profile | Thank you for your members | ship!            |
|--------------------------|--------------------------------------------------------------------|----------------------------|------------------|
| 1 MY DASHBOARD           | My Presentations Search term                                       |                            | Search term GO 🕨 |
|                          |                                                                    |                            |                  |
|                          | DIA 2020 Global Annual Meeting                                     |                            | •                |
|                          | DIA/FDA Biostatistics Industry and Regulator Forum                 |                            | n 🗸              |
|                          | Advertising and Promotion Regulatory Affairs Conference            |                            | erence 🔹         |
| MY ABSTRACTS             | Medical Affairs and Scientific Communications Forum                |                            | m 🗸              |

This will open and show all available presentations from the Conference

| Ca<br>STA<br>Your | ATUS: MEMBER<br>Profile Is 45% Complete                                    | Thank you for your mem                       | bership!                        |  |
|-------------------|----------------------------------------------------------------------------|----------------------------------------------|---------------------------------|--|
| 슈 MY DASHBOARD    | My Presentations                                                           |                                              | Search term GO ►                |  |
| R MY MEMBERSHIP   |                                                                            |                                              |                                 |  |
|                   | DIA 2020 Global Annual Meeting                                             |                                              |                                 |  |
|                   | STUDENT AND EMERGING PROFESSIO                                             | ONALS FORUM                                  | JUN 14, 2020 12:30 PM - 1:30 PM |  |
|                   | <ul> <li>Student and Emerging</li> <li>Nancy Pire Smerkanich, I</li> </ul> | 🛱 Student and Emerging Professionals Forum 🕨 |                                 |  |
| MY ABSTRACTS      |                                                                            |                                              |                                 |  |
| MY PRESENTATIONS  | STUDENT AND YOUNG PROFESSIONA                                              | ALS RESUME WORKSHOP                          | JUN 14, 2020 1:30 PM - 2:30 PM  |  |
| MY TRANSCRIPTS    | 🛱 Student and Young Professionals Resume Workshop 🕨                        |                                              |                                 |  |
|                   | risten Felthousen, MS                                                      |                                              |                                 |  |

Click on the title of the session you would like to view, this will bring you to the slide deck.

Enjoy!